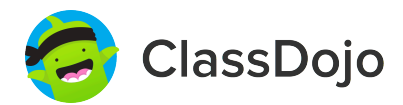

### 3 pasos para configurar las cuentas de los alumnos

En clase:

#### 1. Imprimir

Imprime el cartel de inicio de sesión para alumnos (página siguiente).

#### 2. Fijar

Fija el cartel de inicio de sesión para alumnos en una de las paredes de tu aula, io en todas las paredes! Consejo: ubícalos a una altura a la que los alumnos puedan alcanzarlos.

#### 3. Escanear

Desde la app o desde classdojo.com, escanea el código QR del cartel de inicio de sesión. Es posible que los alumnos tengan que cerrar sesión en las cuentas ya existentes.

#### En casa:

Para configurar las cuentas de alumnos desde casa, los padres tendrán que crear una cuenta. Una vez creada, se les pedirá que configuren la de su hijo.

iUna vez que los alumnos han creado cuentas, podrán publicar en sus carpetas, ver los comentarios recibidos y personalizar su avatar!

Página 1 de 9

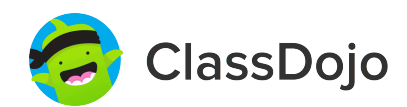

# ClassDojo Cartel de inicio de sesión para alumnos

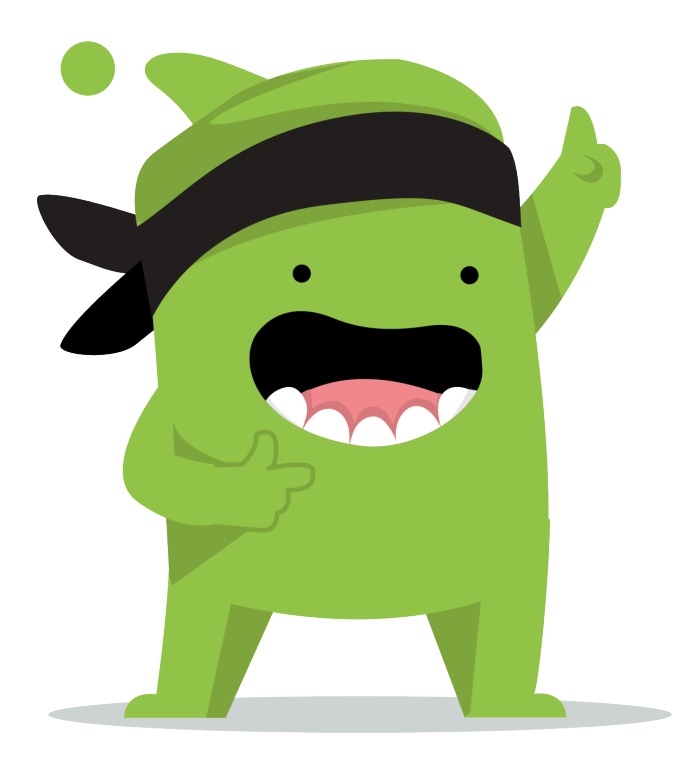

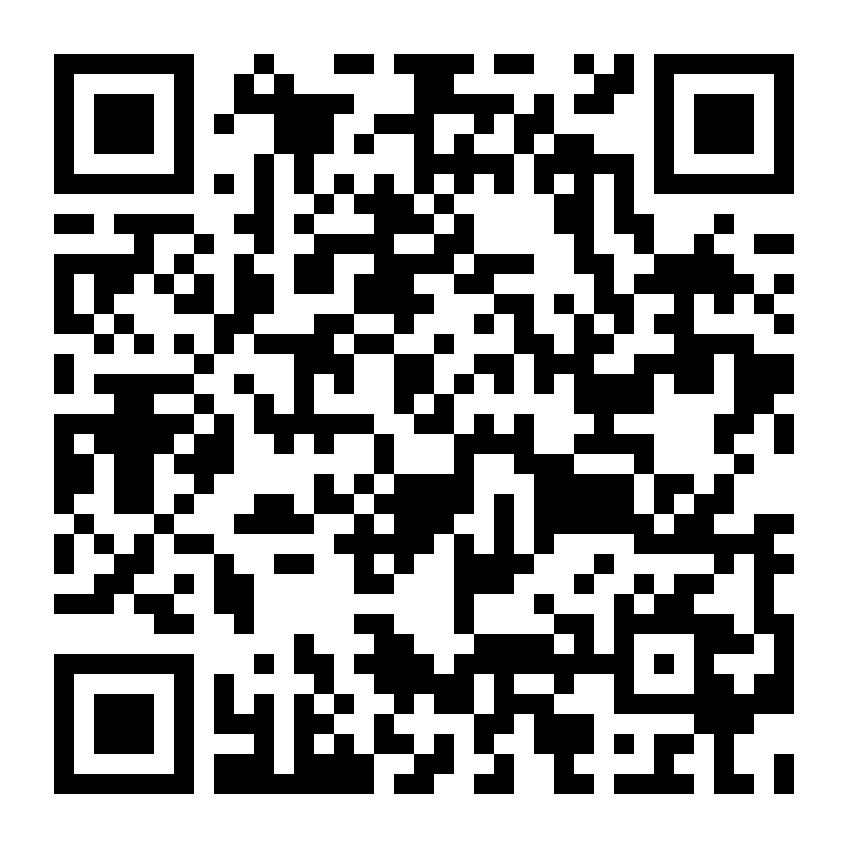

#### Instrucciones para alumnos:

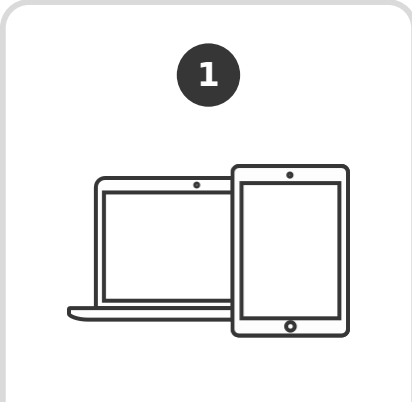

Descarga la app de ClassDojo, o ingresa a www.classdojo.com desde un ordenador.

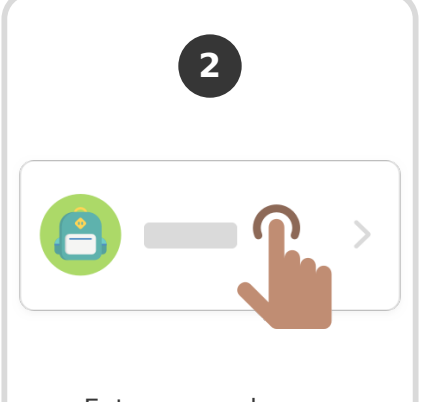

Entra como alumno.

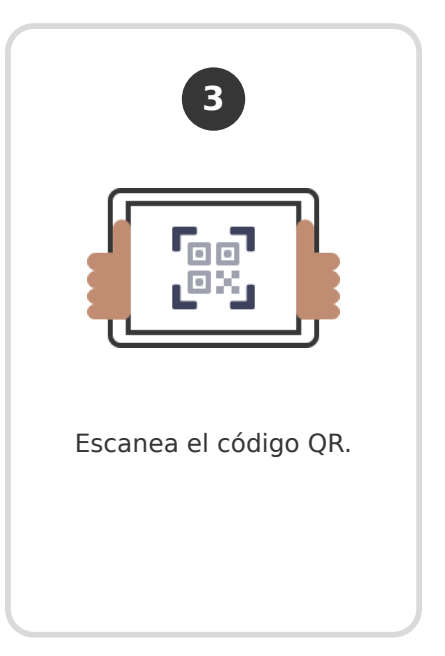

Página 2 de 9

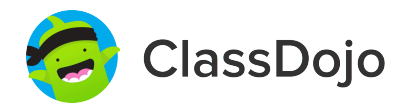

## **3 pasos para conectar a los padres**

### 1. Imprimir

Imprime una invitación para padres (siguiente página) para cada alumno de tu clase.

#### 2. Enviar a casa

Envía las invitaciones a casa con los alumnos para que se las den a su padre, madre o tutor.

#### 3. Conectar

iDesde la app o desde classdojo.com, los padres utilizarán el código de invitación para recibir su verificación, conectarse a tu clase y configurar la cuenta de su hijo!

#### Beneficios de conectar a los padres:

- Los padres informados son capaces de dar más apoyo desde casa
- ✓ Al compartir los momentos de la escuela se fomenta un sentido de comunidad

Los mensajes directos (en más de 50 idiomas) rompen las barreras de comunicación

Página 3 de 9

Para: Maria Bedolla Rodriguez y los padres de Maria Bedolla Rodriguez De: Miss Diez

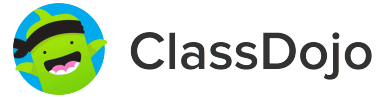

### Por favor, únete a nuestra comunidad del aula en ClassDojo

Este año, estoy usando ClassDojo para comunicarme con los padres. Por favor, descarga la app e introduce este código de invitación: **PZ4SXZMDH** 

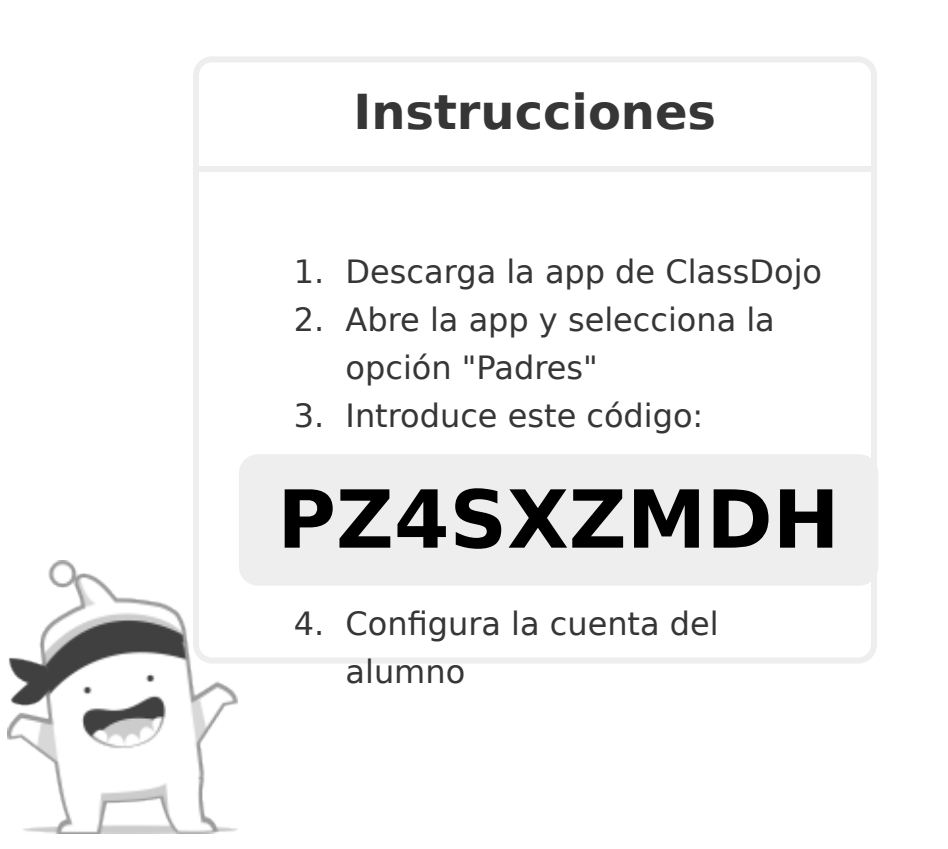

Para: Luis Centeno Lopez y los padres de Luis Centeno Lopez De: Miss Diez

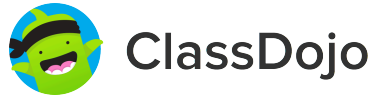

### Por favor, únete a nuestra comunidad del aula en ClassDojo

Este año, estoy usando ClassDojo para comunicarme con los padres. Por favor, descarga la app e introduce este código de invitación: **PQYYYPRBF** 

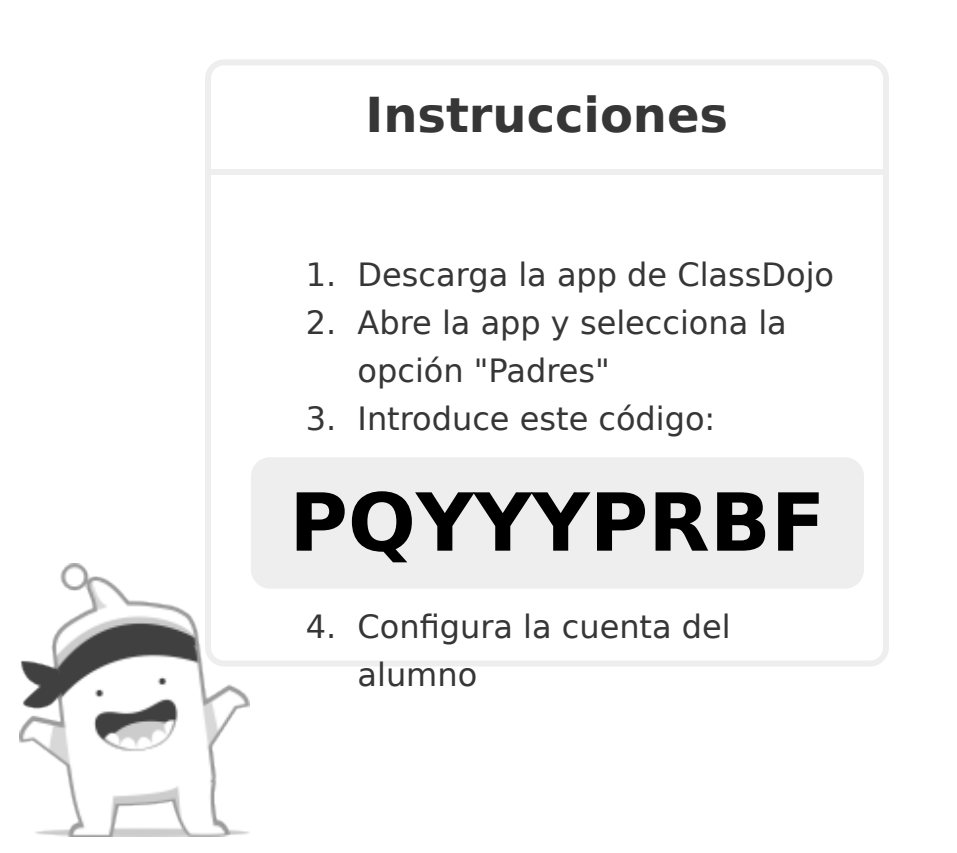

Para: Jose Centeno Bedolla y los padres de Jose Centeno Bedolla De: Miss Diez

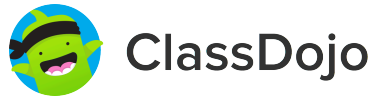

### Por favor, únete a nuestra comunidad del aula en ClassDojo

Este año, estoy usando ClassDojo para comunicarme con los padres. Por favor, descarga la app e introduce este código de invitación: **P54QSP5C4** 

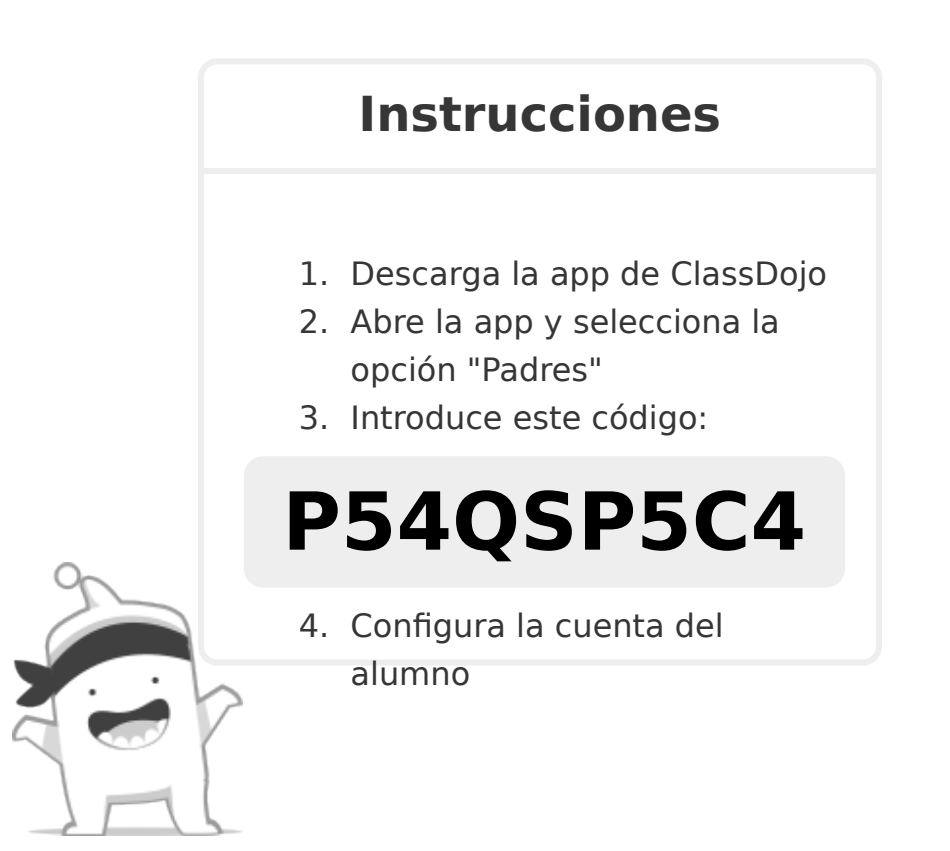

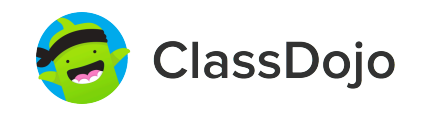

### Por favor, únete a nuestra comunidad del aula en ClassDojo

Este año, estoy usando ClassDojo para comunicarme con los padres. Por favor, descarga la app e introduce este código de invitación: **PSA3E2VBM** 

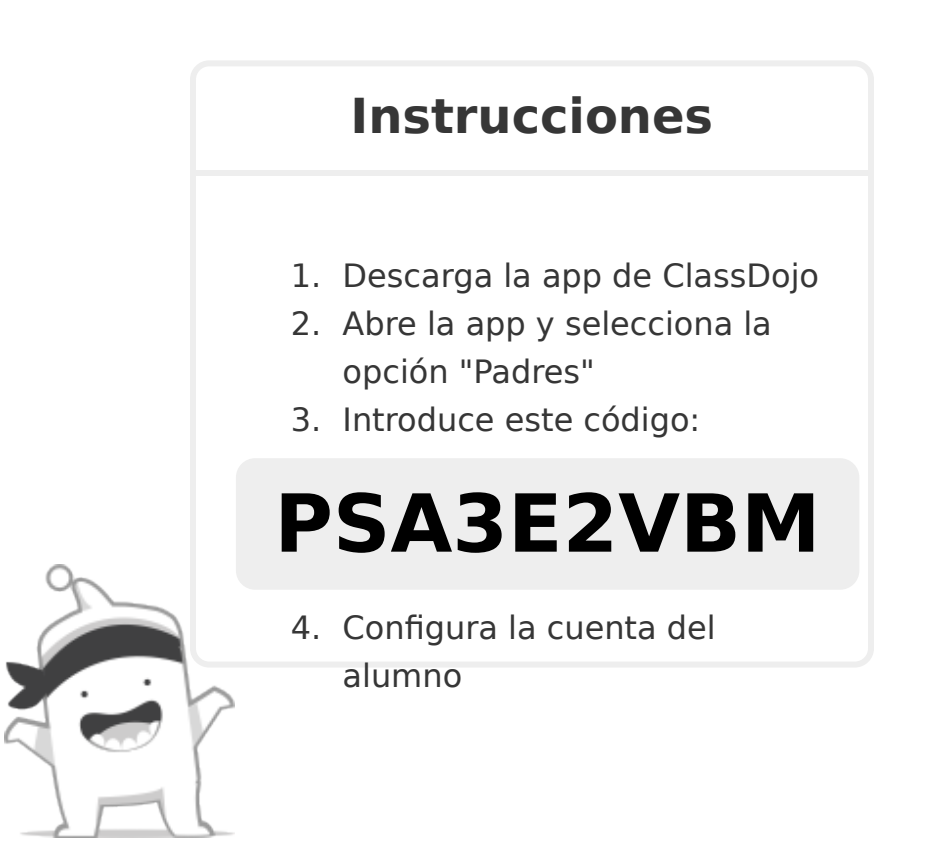

Para: Armeenae Dishunts y los padres de Armeenae Dishunts De: Miss Diez

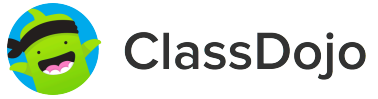

### Por favor, únete a nuestra comunidad del aula en ClassDojo

Este año, estoy usando ClassDojo para comunicarme con los padres. Por favor, descarga la app e introduce este código de invitación: **PX8CQEQAF** 

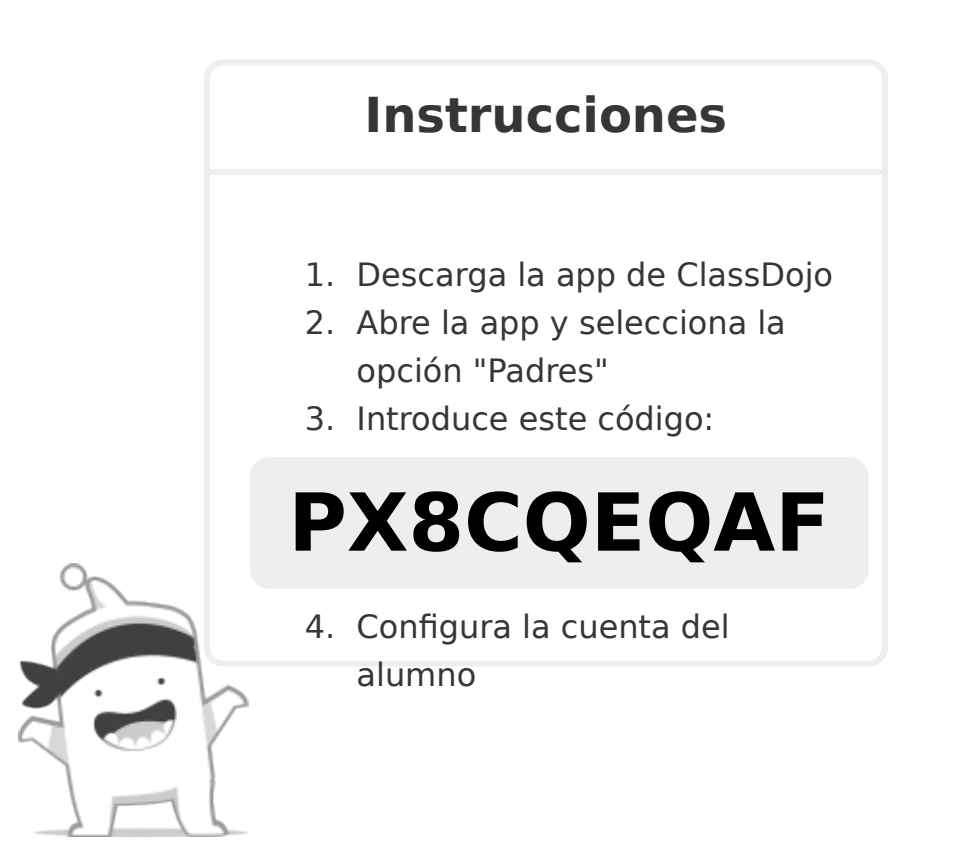

Para: Diego Garcia Bedolla y los padres de Diego Garcia Bedolla De: Miss Diez

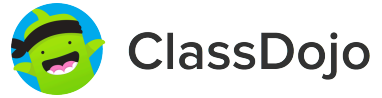

### Por favor, únete a nuestra comunidad del aula en ClassDojo

Este año, estoy usando ClassDojo para comunicarme con los padres. Por favor, descarga la app e introduce este código de invitación: **PTJLN5399** 

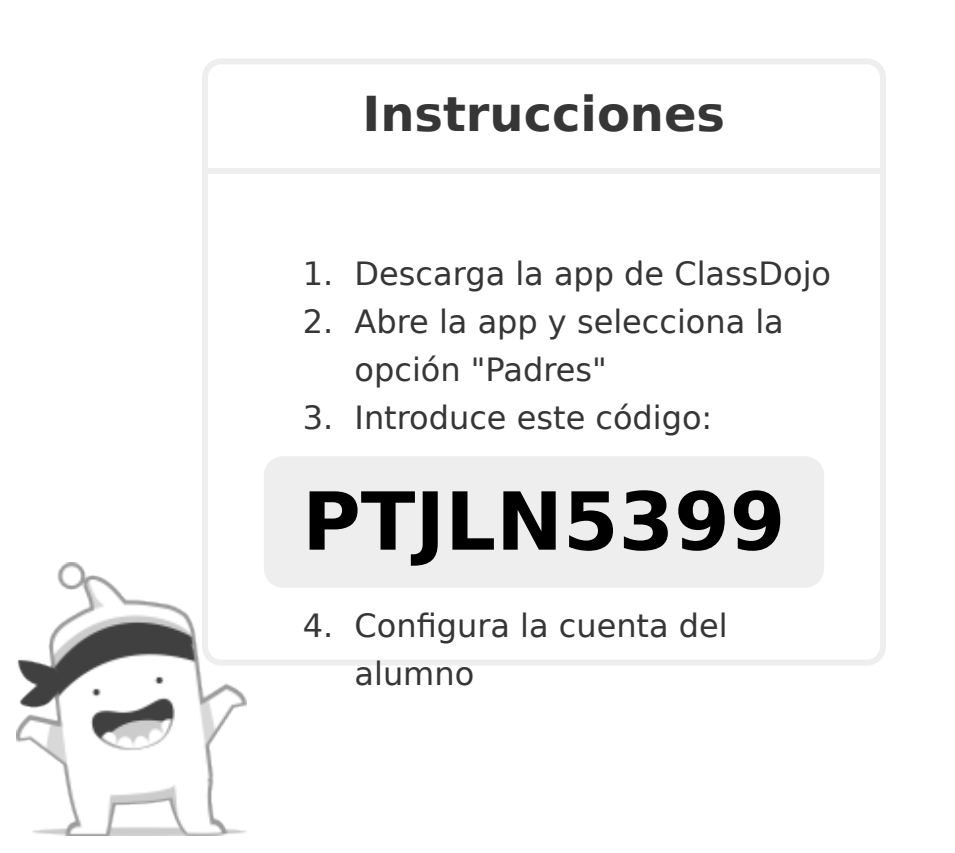